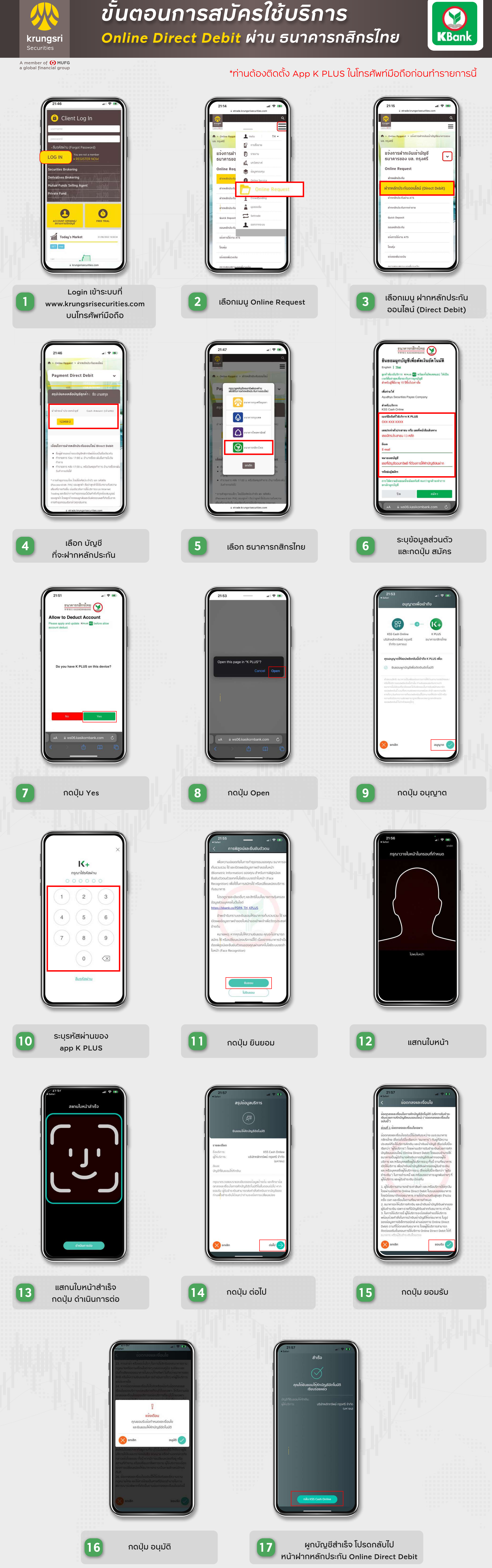

ติดต่อสอบถาม และติดตามข้อมูลข่าวสาร

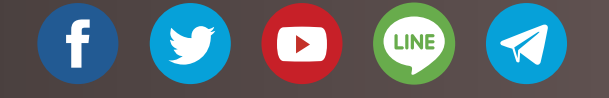

## 0 2659 7000 C

บริษัทหลักทรัพย์ กรุงศรี จำกัด (มหาชน) 898 อาคารเพลินจิตทาวเวอร์ ชั้น 3 ถนนเพลินจิต แขวงลุมพินี เขตปทุมวัน กรุงเทพฯ 10330 www.krungsrisecurities.com

## Krungsri Stock Expert ,Streaming

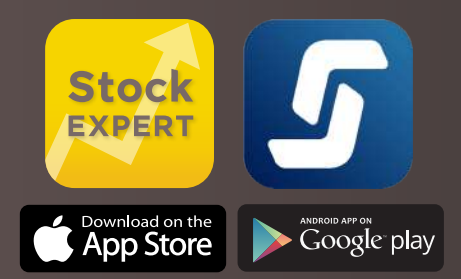